## $\frac{BALTIMORE\ CITY}{\texttt{public schools}}$

## How to Obtain an Additional Inventory of Student Devices (Laptop/Chromebook/Hotspots)

**Purpose**: To identify two scenarios where schools can request additional device inventory to support students who have not been assigned a device to date or to support replacement of defective/damaged, lost, or stolen devices at the school site.

<u>Please Note</u>: Students should not share laptops/Chromebooks. Laptops/Chromebooks should be brought to school to support learning, testing, and other student-related digital activities.

## First-Time Device Recipients

Complete the following steps when a student has never received a BCPSS-issued device.

- 1. Access the Student Device page in IC Extensions and locate the information for the appropriate student.
- Review the student's student device data to confirm that a device is not assigned to the student. (Note: See <u>Reviewing Device Status in IC Extensions</u> for guidance on how to determine if a device is assigned to a student or not.)
- Complete the Student Device Request form.
  (Note: See <u>Completing the Student Device Request Form in HEAT</u> for guidance on how to complete the Student Device Request form.)
- Upon receipt of the new device, assign the device to the student by completing the Device Loaner Information section on the Student Device Data page in IC Extensions. (Note: See <u>Entering Student Device Information in IC Extensions</u> for guidance on how to complete the Device Loaner Information section.)

## **Current Device Recipients**

Complete the following steps when a student is receiving another BCPSS-issued device because the student's current device is defective/damaged, lost, or stolen.

- 1. Access the Student Device page in IC Extensions and locate the information for the appropriate student.
- 2. Disassociate the current device (i.e. the device that is defective/damaged, lost, or stolen) from the student by completing the device return fields in the Device Loaner Information section on the Student Device Data page.

(Note: See <u>Recording Student Device Returns in IC Extensions</u> for guidance on how to access and complete the device return fields for the student's current device.)

- Complete the Student Device Request form. (Note: See <u>Completing the Student Device Request Form in HEAT</u> for guidance on how to complete the Student Device Request form.)
- Upon receipt of the new device, assign the device to the student by completing the Device Loaner Information section on the Student Device Data page in IC Extensions. (Note: See <u>Entering Student Device Information in IC Extensions</u> for guidance on how to complete the Device Loaner Information section.)